076d3bd8-0

"

| COLLABORATORS |            |                  |           |  |  |  |
|---------------|------------|------------------|-----------|--|--|--|
|               |            |                  |           |  |  |  |
|               | TITLE :    |                  |           |  |  |  |
|               |            |                  |           |  |  |  |
|               | 076d3bd8-0 |                  |           |  |  |  |
|               |            |                  |           |  |  |  |
| ACTION        | NAME       | DATE             | SIGNATURE |  |  |  |
|               |            |                  |           |  |  |  |
|               | "          | October 02, 2022 |           |  |  |  |
|               |            | October 23, 2022 |           |  |  |  |
|               |            |                  |           |  |  |  |

| REVISION HISTORY |      |             |      |  |  |
|------------------|------|-------------|------|--|--|
|                  |      |             |      |  |  |
| NUMBER           | DATE | DESCRIPTION | NAME |  |  |
|                  |      |             |      |  |  |
|                  |      |             |      |  |  |
|                  |      |             |      |  |  |

# Contents

| 1 | 076d | 13bd8-0                | 1  |
|---|------|------------------------|----|
|   | 1.1  | NGMan.guide            | 1  |
|   | 1.2  | Features               | 2  |
|   | 1.3  | Requirements           | 2  |
|   | 1.4  | Installation           | 3  |
|   | 1.5  | Options                | 3  |
|   | 1.6  | Usage                  | 4  |
|   | 1.7  | View                   | 5  |
|   | 1.8  | add                    | 6  |
|   | 1.9  | edit                   | 6  |
|   | 1.10 | delete                 | 6  |
|   | 1.11 | Browse                 | 7  |
|   | 1.12 | Search                 | 8  |
|   | 1.13 | hitlist                | 8  |
|   | 1.14 | The Ignore Pattern     | 8  |
|   | 1.15 | Sort                   | 9  |
|   | 1.16 | >>                     | 9  |
|   | 1.17 | «                      | 9  |
|   | 1.18 | Ghosted Buttons        | 10 |
|   | 1.19 | Save & Exit            | 10 |
|   | 1.20 | Abort                  | 10 |
|   | 1.21 | Newsgroup file         | 10 |
|   | 1.22 | Active newsgroups file | 10 |
|   | 1.23 | New groups file        | 11 |
|   | 1.24 | Plink - What is it     | 11 |
|   | 1.25 | Important              | 11 |
|   | 1.26 | History                | 13 |
|   | 1.27 | NGmerge                | 14 |
|   | 1.28 | ALMan                  | 14 |
|   | 1.29 | Credits                | 14 |
|   | 1.30 | Index                  | 14 |

# **Chapter 1**

# 076d3bd8-0

# 1.1 NGMan.guide

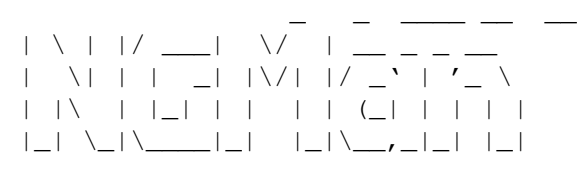

The News Group Manager Version 1.3

© Steve Collins 17/6/95

NGMan is an Arexx script that should hopefully make managing your Newsgroup file a little easier.

~~Features~~ \_ \_ Requirements \_ \_ Installation \_ \_ ~~~Usage~~~~ \_ ~~Options~~~ \_ \_ ~~History~~~ \_ \_ ~~NGmerge~&~ \_ \_ ~~~ALMan~~~~ \_

```
~Important~~
_
_
~~Credits~~~
_
```

# 1.2 Features

NGMan 1.3 FEATURES

- Easily add , edit or delete your current newsgroups using Reqtools requesters. Browse the active newsgroup file, or your new~groups file, and add groups by simply popping up a requester and entering a number. Search the active or new groups file with a keyword, and add any number of groups that come up as a match. - Use an ignore pattern during the search to instruct NGMan to ignore certain entries. - Re search the matched groups with a further keyword. Sort your current newsgroups aphhabetically with a click of a button.

# 1.3 Requirements

NGMan 1.3 REQUIREMENTS
- Arexx
- Rexxreqtools.library
Rexxreqtools also requires the following- Kickstart 2.04 or higher
- rexxsyslib.library
- reqtools.library, Version 38 or higher

- diskfont.library

#### 1.4 Installation

#### NGMan 1.3 INSTALLATION

The only important alterations you may need to make to the script are as follows-

- Edit the NEWS\_DIR variable to point to the directory that contains your 'Newsgroup' file. The default is "UUlib:"
- 2. Edit the NEWS\_NAME variable to the name of your 'Newsgroup' file. The default is, surprisingly enough, 'Newsgroups'.
- 3. Edit the NEW\_DIR variable to point to the directory that contains you 'Newgroups' file. The default is "UUspool:"
- 4. Edit the NEW\_NAME variable to the name of your 'Newgroups' file. The default is, you guessed it, 'Newgroups'.
- 5. Edit the ACTIVE\_LIST variable to point to your list of active news groups. I have set the default as 'UUlib:active.newsgroups'

In addition to these settings there are a number of other options to enable or disable certain features of NGMan.

- NOTE -

Be careful not to confuse your ~Newgroups~ file with your Newsgroup file and vice versa.

### 1.5 Options

NGMan 1.3 OPTIONS

4 / 17

The following options may be altered to enable or disable certain features-

IGNORE - The default ignore pattern.

DEF\_MAX

- The maximum number of entires to be displayed per page. I  $\leftrightarrow$  would

recommend no more than 13 if you are using a non interlace screen (i.e. 640x256 etc) as more than that and the requesters may start to look a little odd. If you are using DBLPAL or an interlace screen this can be up to 30. Note however the higher the number the slower the redraws.

CONFIRM - CONFIRM = 1 - Confirm any deletions CONFIRM = 0 - Disabled

SORT\_NEW
 - If = 1 then groups found in the new groups file will be sorted
alphabetically when
 BROWSED
 . If = 0 groups will be displayed as
found.

- SCREEN Rexxreqtools will try to open it's requesters on the screen that called the script. Setting this to a public screen name will try to overide it. Be warned, it is case sensitive.
- PROGTXT Just a small modification. If set to 1 the search progress window will show some info on the current KEYWORD and IGNORE pattern in use. If set to 0 it will be disabled.

#### 1.6 Usage

NGMan 1.3 USEAGE

The first requester that appears will look something like this-

#### NGMan 1.3

- 4 Newsgroups found in UUlib:Newsgroups-

View Add Browse Search About Save~&~Exit Abort

#### 1.7 View

#### NGMan 1.3 VIEW

Selecting view from the initial requester will present you with the current newsgroup requester.

If you have any current newsgroups in your Newsgroup file they will be listed alongside an index number. Depending on how many groups are found and what figure you have set the

DEF\_MAX

variable at, there may be more than one page. The keys at the extreme ends of the button bank will enable you to page back and forward through the list. If all your current groups fit on one page then these buttons will be ghosted and disabled.

Example..

NGMan 1.3

- (1) comp.sys.amiga.announce 2
- (2) demon.ip.support.amiga 2
- (3) demon.announce 2
- (4) comp.sys.amiga.programmer 2
- (5) alt.sex.bestiality.hamster.duct-tape 7

5 shown, 0 remaining

>>

Leave

6/17

Edit Delete Sort Add

<<

1.8 add

#### NGMan 1.3 ADD

Selecting ADD from the initial requester or the current newsgroup requester will enable you to enter a new news group manually. Just enter the full name of the news group followed by the number of days you wish to keep the messages. Just pressing return will cause the 'days to keep' to be set to your

default setting.

BE WARNED..

News groups are case sensitive. Just one incorrect character and you will fail to link to the news group.

#### 1.9 edit

NGMan 1.3 EDIT

Selecting EDIT from the current news group list window will allow you to edit the entry.

First you will be presented with a requester to edit the name of the group followed by the days to keep. Simply pressing return will cause the original value to be used.

# 1.10 delete

NGMan 1.3 DELETE

Selecting DELETE from the current news group list window will allow you to delete a cuurent news group from your Newsgroup file.

You will be presented with a requester showing your current groups listed along side an index number. Enter the number of the group you wish to delete.

Setting the CONFIRM variable to '1' in the script will result in a confirmation requester enabling you to cancel deletion. Set the variable to '0' to disable the requester.

# 1.11 Browse

NGMan 1.3 BROWSE

Selecting BROWSE will enable you to  $^\prime\, {\rm page}^\prime$  through the entries in either your

active news group list, your new groups list or the hitlist

The requester will look something like this..

NGMan 1.3

Browsing active newsgroups PAGE 1

1) linux.jobs

- 2) tw.bbs.sports.volleyball
- 3) tw.bbs.alumni.kavalan
- 4) fj.rec.games.mahjong
- 5) linux.dev.raid
- 6) chi.politics
- 7) chi.internet
- 8) rec.music.makers.dulcimer
- 9) alt.uniwue.infoIII
- 10) alt.marketplace.funky-stuff.forsale

~ >> ~ ~ADD~ << If there are more than one page of entries you can move back and ↔ forward through the list using >> or << , or the <CR> and <Esc> keys.

Each entry in the list will be shown alongside an index number. To add any of the listed groups just press ~add~ to add to your current NewsGroups

file.

## 1.12 Search

NGMan 1.3 SEARCH

Selecting search will present a requester giving you three choices of files to search.

NGMan 1.3

Search which file..

Active

Hitlist

New

You will then be prompted to enter a keyword. Only one keyword may  $\leftrightarrow$  be used,

any additional words will be ignored. The Active file is the default response and can be selected by pressing <CR>.

Once you have entered the keyword, you will be asked to confirm the search and will also be given an opportunity to edit either the keyword or the ignore pattern.

Once started the progress indicator will show the character '\*' if a match is found, and '-' if a match is found but subsequentley ignored when compared to the

ignore pattern.

Pressing 'Control C' at anytime will abort the search, still enabling you to view any matches found up to that point.

# 1.13 hitlist

NGMan 1.3 THE HITLIST

The hitlist is a file of matched entries created by the search option, and is held in your T: directory. Immediately after a succesful search it is renamed hitlist.tmp.old and is then available for further searching.

## 1.14 The Ignore Pattern

NGMan 1.3 THE IGNORE PATTERN

The ignore pattern is a series of keywords used by NGMan during the search routine. Any entries matched during the search will be compared to ↔ each element of the Ignore pattern, and if any are found to match the entry will be ignored.

This can be very useful for filtering out usenet groups for which you may have no interest in. For example as an Amiga user you might like to set the default ignore pattern to '.atari .acorn .ibm';)

Obviously the larger the ignore pattern the slower the search, but the ignore routine is only called when a match is found. Two or three entries will only have a mild effect on the speed of the search.

The ignore pattern can be changed at any time via the search requester. If you have just carried out a search using an ignore pattern it makes sense to disable or alter the ignore pattern if you then search the hitlist

. (As all

the entries in the hitlist will have already been checked against the current ignore pattern)

## 1.15 Sort

NGMan 1.3 SORT

Selecting SORT will simply sort your current news groups aphhabetically.

## 1.16 >>

NGMan 1.3 PAGE FORWARD

The >> button will page you forward through the list of entries. Pressing <CR> (that's CURSOR RETURN) will have the same effect.

~-~

### 1.17 <<

NGMan 1.3 PAGE BACK

The << button will page you back through the list of entries. Pressing the <Esc> key will have the same effect.

If you are on the first page, or there is only one page the button will be displayed as  $$\sim\sim\sim\sim$ 

#### 1.18 Ghosted Buttons

•

NGMan 1.3 GHOSTED BUTTONS

If the function of a button is disabled it will be displayed as ~-~

#### 1.19 Save & Exit

NGMan 1.3 SAVE & EXIT

Selecting Save & Exit will save all changes, by copying the temporary file held in your T: directory over the original Newsgroup file, and then exit.

## 1.20 Abort

NGMan 1.3 ABORT

Exit NGMan and ignore any changes that may have been made.

### 1.21 Newsgroup file

NGMan 1.3 NEWSGROUPS FILE

The Newsgroups file instructs the NNTP transfer routine as to which USENET groups it should collect news from. It will usually be found in UUlib:

## 1.22 Active newsgroups file

NGMan 1.3 ACTIVE NEWSGROUPS FILE

This is a file, available by FTP from Demon, which lists all available active newsgroups.

'ftp.demon.co.uk /pub/news/active'

#### 1.23 New groups file

NGMan 1.3 NEW GROUPS FILE

If you use the Arexx script Plink , instead of the original 'link' script, you will probably be aware that it can be configured to save a list of any new news groups each time you 'Plink up'. NGMan can browse this list and allow you to easily add

any groups from the list.

Otherwise you may have configured your setup to save information of New groups to a seperate file. Providing this is either just a straight list of groups, or , like the Plink type, just a list of groups with a date/time line in the format '16/06/95-06:38:56' then NGMan will be able to use it.

If you save your newgroups in a different format, let me know and I'll amend the script.

By default the file NewGroups can usually be found in UUspool:

#### 1.24 Plink - What is it

NGMan 1.3 PLINK (Plink by Phil Stewart-Jones / phil@curve.demon.co.uk)

"Plink 2.1 is a ARexx dial-up program, designed specifically for use with AmiTCP-DIS installed systems, but which should be adaptable for any dial up system using AmiTCP. It can be dropped in in place of the original "link" program, or indeed in place of Plink 1.0."

Plink is available via FTP from Demon "plink21.lha amitcp/utils"

#### 1.25 Important

#### NGMan 1.3 IMPORTANT

NGMan is freeware. Feel free to use it, distribute it or hack it about to your hearts content, but I cannot be held responsible for any damage or loss caused through it's use, you use it at your own risk.

However if you do find NGMan useful then, eternal optimist that I am, I am offering the opportunity to register, yes that's right register.

Gasp! Shock! Horror! Register? An Arexx script? Who the hell does this guy think he is?!

Well hold on a second. All I'm asking for is one measley pound. Just sit and think for a second about what you can get for a pound these days? A bag of chips.... a couple of minutes on a mobile phone.... 2 succesful connections to Demon on a weekday evening... And just look at what you'll get for your quid..

I will also email you direct any future releases of NGMan before anyone else gets there grubby hands on them.

So, on the assumption that anyone has actually got this far how about sticking a shiny gold coin in an envelope and winging it towards-

Steve Collins 125 St.Johns Road Tunbridge Wells Kent TN4 9UG

.. include your email address and ALMan and NGmerge will be on there way to you quicker than a very very quick thing.

Even if you don't feel like coughing up, still drop me a line if you have any suggestions, critiscisms, bug reports etc... just don't expect a reply..;)) only kidding!

email: steve@stuffs.demon.co.uk
WWW: http://metro.turnpike.net/C/cheeky/INDEX.HTML

The latest version of NGMan can always be obtained from my mailserver. Just write to 'mailserver@stuffs.demon.co.uk' with the text 'GET NGMan.lha'. All I ask is that if you request it from my mailserver, please drop me line at the same time.

I will also upload it to both the Demon and Aminet ftp sites.

# 1.26 History

NGMan 1.3 HISTORY

1.0 - Simple ADD/REMOVE/DELETE options. 1.1 - Added SEARCH 1.2 - Added IGNORE pattern option, and search progress indicator. 1.3 - Completely rewrote entire script.. - Default responses made much more 'intuitive' - Added BROWSE - Now possible to page back and forward through pages of entries using just the <CR> and <Esc> keys. Control-C now aborts search routine. - Now handles very long entries correctly via REQWIDTH variable - Added option to sort your current newsgroups alphabetically - Added handling of a Newgroups file, including the Newgroups file created by Plink . - All adding/deleting/editing is now carried out on a copy of NewsGroups held in T: Initial~requester now shows total changes made. - Now possible to search the Hotlist created from a previous search.

#### 1.27 NGmerge

NGMan 1.3 NGMERGE

NGmerge is an Arexx script that will automatically merge your Newgroups file with your Active newsgroups file and then re-sort it alphabetically.

# 1.28 ALMan

NGMan 1.3 ALMan

ALMan is an ARexx script which will enable you to manage your mail Aliases in the same way NGMan manages Newsgroups.

### 1.29 Credits

NGMan 1.3 CREDITS

Thanks are due to the following people-

-Rafael D'Halleweyn for the excellent Rexxreqtools.library -Phil Stewart-Jones for Plink -Edd Dumbill for Heddley (used to create this guide) -Dominic Ramsey for Mailserver

and also, -DAz (william@ryker.demon.co.uk) -Peter Stokes (peter@bumpkin.demon.co.uk) -Jeff Crawford (sorrow@cadderly.demon.co.uk) -James Savage (bryce@gothic.demon.co.uk) -Neil Campbell (neil@kurai.demon.co.uk) -Guy Tanner (bgt@cvget.demon.co.uk)

for your interest and suggestions in the developement of NGMan and ALMan.

### 1.30 Index

Index of database 076d3bd8-0

Documents

~~~Usage~~~~ << >> Abort Active newsgroups file add ALMan Browse Credits~~~ delete edit Features Ghosted Buttons History hitlist Important Installation New groups file Newsgroup file NGMan.guide NGmerge Options Plink - What is it Requirements Save~&~Exit Search Sort The Ignore Pattern

16 / 17

View Buttons

~~~ALMan~~~~

~~~Usage~~~~

~~Credits~~~

~~Features~~

~~History~~~

~~NGmerge~&~

~~Options~~~

~-~

#### ~ADD~

| ~Important~~     |
|------------------|
| ~Leave~          |
| <<               |
| <cr></cr>        |
| <esc></esc>      |
| >>               |
| Abort            |
| About            |
| active           |
| add              |
| ALMan            |
| Browse<br>BROWSE |
| BROWSED          |
| CONFIRM          |
| Control-C        |
| default          |
| DEF_DAYS         |

DEF\_MAX

DEF\_MAX

delete

edit

hitlist

Hotlist

ignore

IGNORE

Initial~requester

Installation

Leave

new

new~groups

new groups

Newgroups

NewsGroups

NGmerge

options

Plink

Requirements

REQWIDTH

Save~&~Exit

Search SEARCH

Sort

SORT\_NEW

View